## 宜宾学院 2024 届毕业生就业双选会 用人单位报名操作指南

1、网页检索学校官网(宜宾学院就业信息网 yibinu. edu. cn),点击单位登录进行注册。

@ **宜贫孝**院 就业言息网 Q 网站首页 就业信息栏 活动新闻 就小创小政策 基层就业 24365就业平台 网上签约 5G云就业 2024届高校毕业生全国网络联合招聘 24 365 10 1 6 承办单位 协办单位 国家大学生就业服务平台 务与素质发展中心 国投人力(国聘)、 中智集团、卫人就业网、前程无 各省高校毕业生就业网 猎聘网、拉勾网、一 览英才网、阿里巴巴集团(阿里 基层项 国介招聘 公招公考 事业单位 应征入伍 地方引才 就业日历 就业信息栏 公示公告 下载专区 更多 > 学生登录 2023年11月 < Student Login > 🖻 宣宾学院2024届毕业生秋季校园招聘邀请函卷 023-09-05 Ξ 四 五 E ■ 四川世纪爱华教育科技集团招聘简章 六 11-20 ■ 高薪聘名师,梁才欢迎你! 5 4 教师登录 ■ 2023年高校毕业生秋季网络招聘会 2023-11 7 11 12 Teacher Login 宣宾凯翼汽车有限公司 11 月招聘公告 2023-11-07 13 18 19 17 🖻 富顺县教育和体育局2024年 "双选" 优秀大学生招聘简章 2023-11-06 20 25 26 单位登录 中科院系统面向2024届高校毕业生网上招聘活动 2023-11-06 27 28 Company Login ▶ 五粮液集团公司2023年下半年招聘公告 2023-11-02

| @ 立方学 | 院, 就业信息网 |              |                                 |                               |                 |                 |
|-------|----------|--------------|---------------------------------|-------------------------------|-----------------|-----------------|
| 网站首页  | 就业信息栏    | 活动新闻         | 就业创业政策                          | 基层就业                          | 24365就业平台       | 网上签约            |
|       | ●〕单位     | 澄录           |                                 |                               |                 |                 |
|       | 用户名      | 宣兵学院就业指导     | 中心                              | 图形验<br>4 <sup>4</sup>         |                 | k               |
|       | 密码       |              |                                 | u<br>s d                      |                 | 2<br>i          |
|       | 验证研      | 请输入右侧脸证研     | 3                               | *注:不                          | 这分大小写 看不清,换-    | - <del>3K</del> |
|       |          |              | 蒙蒙                              |                               | 明然号 更换密码        |                 |
|       | 小提示:     | 请不要使用IE浏览器和3 | 60兼容模式, 推荐使用Chron<br>1280*800分辨 | ne,Firefox,360极速模式。<br>率访问本系统 | 邀游极遠模式等标准浏览器且不同 | 成于              |

2、点击注册账号(若已注册,直接点击登录账号)

3、注册成功后,点击职位信息,在发布职位栏目要页面要求填写 招聘岗位信息,提交审核。

| <b>逾</b> 宜育學院 京 | 尤业信息网         |          |     |          | 欢迎你,1 | 宜宾学院就业指导· | 中心! <u>退出</u> |
|-----------------|---------------|----------|-----|----------|-------|-----------|---------------|
| 组团:可以组团 状态:已审核  | ▶ 发布职(        |          |     |          |       | 🖵 前往门户    | 🤁 修改密码        |
| 就业日历            | 职位信息          |          |     |          |       |           |               |
| 消息列表 (12未读)     | 发布职位          | 待审核      | 已审核 |          |       |           |               |
| 单位信息            | <b>*</b> 职位分类 | 请选择职位分类1 | •   | 请选择职位分类2 | -     |           |               |
| 职位信息            | <b>≭</b> 职位名称 |          |     |          |       |           |               |
| 线下宣讲信息          | <b>*</b> 工作性质 | ✓全职      |     |          |       |           |               |

| <b>企资学院</b><br>YIBIN UNIVERSITY | 就」信息网  |     |           |                     | 欢迎( | 尔,宜宾学院就业指导中心! <u>退出</u> |
|---------------------------------|--------|-----|-----------|---------------------|-----|-------------------------|
| 组团: 可以组团 / 状态: 已审核<br>          | ■ 发布职位 |     |           |                     |     | 🖵 前往门户 🔽 修改密码           |
| 就业日历                            | 职位信息   |     |           |                     |     |                         |
| 消息列表 (12未读)                     | 发布职住   | 待审核 | 已审核       |                     |     |                         |
| 单位信息                            | 职位名称   | 人数  | 薪资        | 职位有效期               | 状态  | 操作                      |
| 职位信息                            | 初中数学老师 | 4   | 4000-6000 | 2023-12-08 00:00:00 | 待审核 | 复制修改删除                  |
| 线下宣讲信息                          |        |     |           |                     |     |                         |

## 4、待审核的招聘岗位信息,可进行修改或删除。

5、发布招聘岗位信息后,点击双选会,找到标题"宜宾学院 2024 届毕业生就业双选会"进行报名。

| <b>立</b> 寮學院前<br>YIBIN UNIVERSITY | 让业信息网            |            | 欢迎你,重                          | 〕宾学院就业指导中心! <u>退出</u> |
|-----------------------------------|------------------|------------|--------------------------------|-----------------------|
| 组团:可以组团 状态:已审核                    | ▶ 发布职位           |            |                                | 🖵 前往门户 🧧 修改密码         |
| 就业日历                              | 双选会              |            | + 组团招聘申请【线下】                   | +组团招聘申请【线上】           |
| 消息列表 (12未读)                       | 未报名    已报名       | 组团举办列表(待审核 | ) 组团举办列表 (已审核)                 |                       |
| 单位信息                              | 标题               | 主办单位       | 报名时间                           | 操作                    |
| 职位信息                              | 7 关学院2024届毕业生就业双 | 选会邀请函 宜宾学院 | 2023-11-24 12:00:00至2023-12-03 | 23:59:00 报名           |
| 线下宣讲信息                            |                  |            |                                |                       |
| 线上宣讲信息                            |                  |            |                                |                       |
| 投递情况                              |                  |            |                                |                       |
| 毕业生信息                             |                  |            |                                |                       |
| 双选会                               |                  |            |                                |                       |
| 访问座谈预约                            |                  |            |                                |                       |
| 问卷列表                              |                  |            |                                |                       |

| <b>应</b> 宜育学院就   | 业信息网       |                         |        |                  |        | 欢迎你,宜宾   | 学院就业指导中心! <u>退出</u> |
|------------------|------------|-------------------------|--------|------------------|--------|----------|---------------------|
| 组团:可以组团 状态:已审核 🏓 | 发布职位       |                         |        |                  |        |          | 🖵 前往门户 🖸 修改密码       |
| 就业日历             | 双选会        |                         |        |                  | ★组团招聘  | 申请【线了】 丨 | ▶组团招聘申请【线上】         |
| 消息列表 (12未读)      | 未报名        | 已报名                     | 组团举办列; | 表(待审核)           | 狙团举办列表 | (已审核)    |                     |
| 单位信息             |            | 标题                      | 主办单位   | 开始时间             | 状态     | 展位号      | 操作                  |
| 职位信息             | 宜宾学院2024届毕 | <u>毕业生就业</u> 双选会邀请<br>函 | 宜宾学院   | 2023-12-08 09:00 | 审核中    | 未定, 随时关注 | 查看修改                |
| 线下宣讲信息           |            |                         |        |                  |        |          | · — — /             |

## 6、提交报名后,审核中的状态可进行修改。

## 7、后台工作人员将在1-2个工作日内完成审核,请及时关注最新

状态。

| <b>应</b> 就就<br>YIBIN UNIVERSITY | 业信息网                     |     |       |                  |        | 欢迎你,宜宾学  | 学院就业指导中心! 退出  |
|---------------------------------|--------------------------|-----|-------|------------------|--------|----------|---------------|
| 组团:可以组团   状态:已审核   『            | ■发布职位                    |     |       |                  |        |          | 🖵 前往门户 🤨 修改密码 |
| 就业日历                            | 双选会                      |     |       |                  | + 组团招聘 | 申请【线下】 🕂 | 组团招聘申请【线上】    |
| 消息列表 <mark>(13未读)</mark>        | 未报名                      | 已报名 | 组团举办列 | 表(待审核)           | 泪团举办列表 | (已审核)    |               |
| 单位信息                            |                          | 标题  | 主办单位  | 开始时间             | 状态     | 展位号      | 操作            |
| 职位信息                            | 直宾学院2024届毕业生就业双选会邀请<br>函 |     | 宜宾学院  | 2023-12-08 09:00 | 已通过    | 未定,随时关注  | 查看            |
| 线下宣讲信息                          |                          |     |       |                  |        |          |               |

8、审核通过后的企业,将在系统报名截止后(报名时间:2023年 11月23日-2023年12月3日,12月4日关闭通道报名),进行电话确 认是否能按时参会,请保持预留电话的畅通。

9、经过电话最终确定参加双选会的人员名单,会实时更新在用人 单位服务群中: QQ 群号为 468110649;进群二维码如下所示。

(申请进群请按照"城市-单位名称-姓氏"备注,否则无法通过)

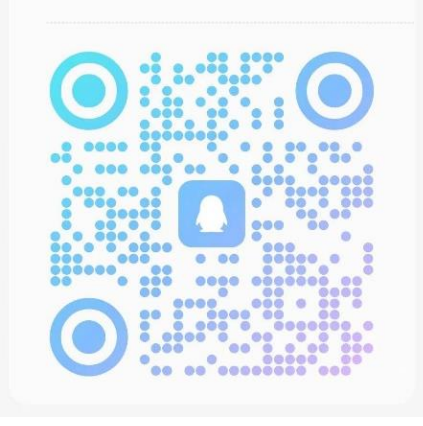